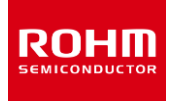

# How to use the demo software

# Overview

This manual is intended for users who are new to the RPR-0720-EVK. It describes how to install the software, check operation, and set values in detail.

For detailed product specifications, please refer to the product specifications.

# ROHM

# QUICK START GUIDE

### 1 How to install the software

- 1. Copy "BD37311CH\_v1.0.0.1\_beta.zip" to your computer.
- 2. Unzip the folder and execute "setup.exe".
- 3. Follow the prompts to perform the installation. "Sensor Application" software will be installed.
- 4. The software installation process is completed.

#### Notes.

- •Please execute with an administrator account.
- ·If that doesn't work, check the status of your security settings.
- •The program will remain in the location where you opened the exe file, so move it to a local disk before using it.

## 2 How to install the USB driver

- 1. Copy "Drivers.zip" to your computer.
- 2. Unzip "Drivers.zip".
- 3. Insert the USB demo board into the USB port.

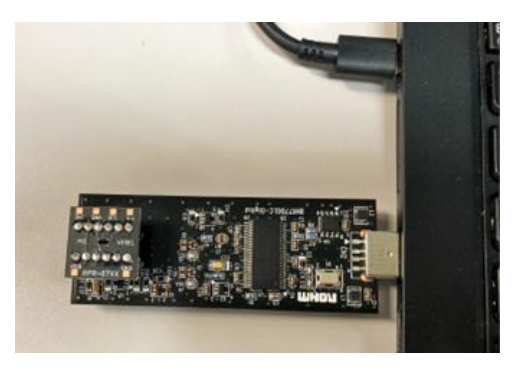

4. Search "Computer Management" in "Type here to search" and click Open.

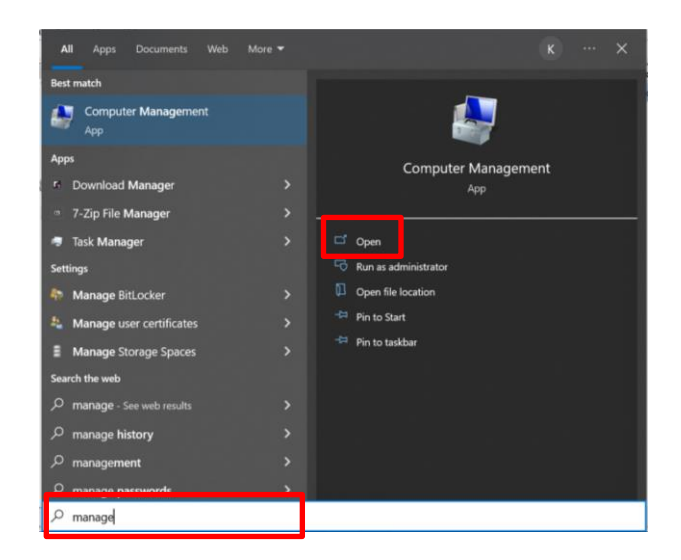

5. Select "Device Management".

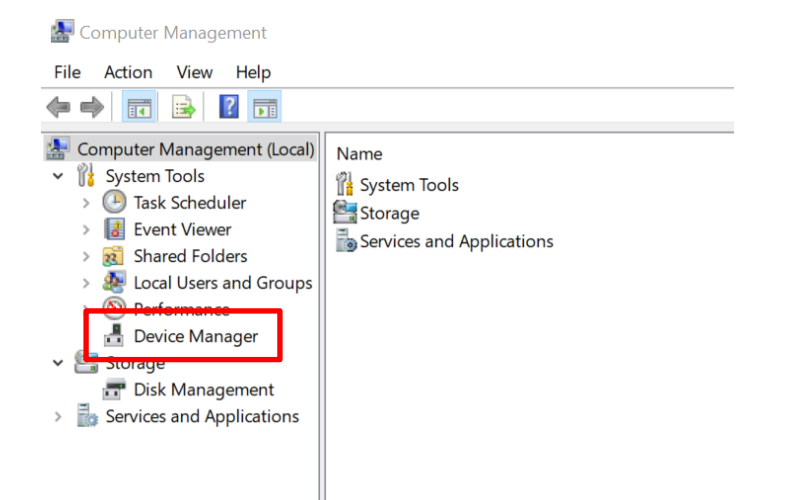

6. Select "Universal Serial Bus (USB) Controller".

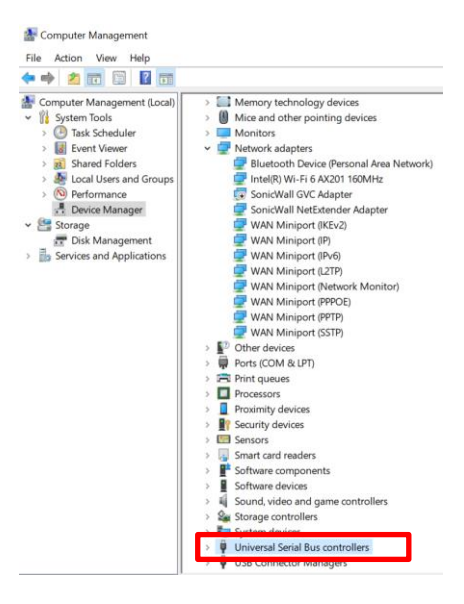

\* If you do not see the USB demo board plugged into the "Universal Serial Bus (USB) Controller", it may be recognized as an unknown device in "Other Devices".

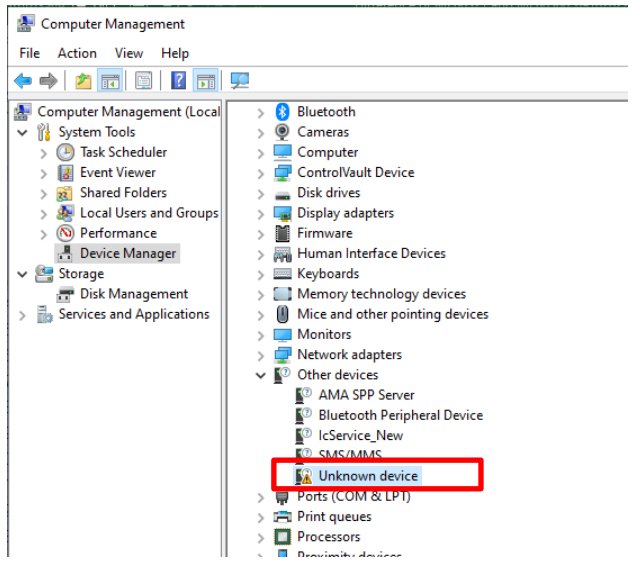

7. Right-click on the target device and select "Properties".

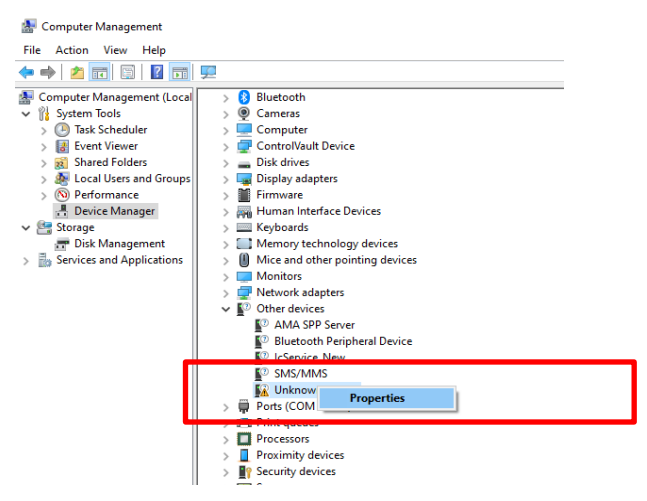

8. Click "Update Driver" and then "OK".

| Unknown d        | levice    | Properti  | es X                                                                                            |  |  |  |  |
|------------------|-----------|-----------|-------------------------------------------------------------------------------------------------|--|--|--|--|
| General D        | Driver    | Details   | Events                                                                                          |  |  |  |  |
| 2                | Unknov    | vn device | e                                                                                               |  |  |  |  |
|                  | Driver F  | rovider:  | Unknown                                                                                         |  |  |  |  |
| I                | Driver [  | )ate:     | Not available                                                                                   |  |  |  |  |
| Driver Version:  |           |           | Not available                                                                                   |  |  |  |  |
| 1                | Digital S | Signer:   | Not digitally signed                                                                            |  |  |  |  |
| Driver           | r Detail: | 3         | View details about the installed driver files.                                                  |  |  |  |  |
| Updat            | te Drive  | r         | Update the driver for this device.                                                              |  |  |  |  |
| Roll Back Driver |           |           | If the device fails after updating the driver, roll<br>back to the previously installed driver. |  |  |  |  |
| Disable Device   |           |           | Disable the device.                                                                             |  |  |  |  |
| Uninstall Device |           |           | Uninstall the device from the system (Advanced).                                                |  |  |  |  |
|                  |           |           | OK Cancel                                                                                       |  |  |  |  |

9. Click "Browse" under "Search for drivers in the following location".

| € | Indate Drivers - Unknown Device                                                                                                    | ~      |
|---|----------------------------------------------------------------------------------------------------|--------|
|   |                                                                                                    |        |
|   | Browse for drivers on your computer                                                                                                    |        |
|   | Search for drivers in this location:                                                                                                    |        |
|   | C:\Users\Desktop\Proximity Sensor\Drivers\Drivers\Win7_x64 V Browse                                                                                                    |        |
|   | ☑ Include subfolders                                                                                                    |        |
|   | → Let me pick from a list of available drivers on my computer<br>This list will show available drivers compatible with the device, and all drivers in the<br>same category as the device. | 1      |
|   | Next                                                                                                    | Cancel |

1 0. Open the "Win7 x64" or "Win7 x84" folder in the copied "drivers" folder, and execute "Browse".

| D    | 6                                                                                                    | Browse For Folder         |       |                                        |
|------|----------------------------------------------------------------------------------------------------|---------------------------|-------|----------------------------------------|
| DIC  | owse for anivers on your computer                                                                            | Select the folder that co | ntain | ns drivers for your hardware.          |
| Sear | rch for drivers in this location:                                                                            |                           | _     |                                        |
| C:\  | Users\kreyes\Desktop\Proximity Sensor\Drivers                                                                |                           |       | Other Product Presentations            |
|      | ncluda subfalders                                                                                            | >                         |       | Projects                               |
| ™    | include subiolities                                                                                          | ~                         |       | Proximity Sensor                       |
|      |                                                                                                    |                           | >     | BD37311CH_v1.0.0.1_beta                |
|      |                                                                                                    |                           | ~     | Drivers                                |
|      | <ul> <li>Let me pick from a list of available<br/>This list will show available drivers compatibl</li> </ul> | E                         | `     | V Drivers                              |
|      | same category as the device.                                                                                 |                           | >     | Software and Driver and Manua RPR-0720 |
|      |                                                                                                    |                           |       | PTM Material                           |
|      |                                                                                                    | >                         | Ē. F  | Receipts                               |
|      |                                                                                                    |                           | . F   | Resumes Applicants                     |
|      |                                                                                                    | >                         | . :   | Serdes EVK Project File                |
|      |                                                                                                    |                           | 1     | Target Customers                       |
|      |                                                                                                    |                           |       |                                        |

 $1\ 1$  . The driver will be updated, click "Close.

|   |                                                              | $\times$ |
|---|--------------------------------------------------------------|----------|
| ÷ | Update Drivers - Cypress CYUSB FX2 (68613) - EEPROM missing  |          |
|   | Windows has successfully updated your drivers                |          |
|   | Windows has finished installing the drivers for this device: |          |
|   | Cypress CYUSB FX2 (68613) - EEPROM missing                   |          |
|   |                                                              |          |
|   |                                                              |          |
|   |                                                              |          |
|   |                                                              |          |
|   |                                                              |          |
|   | Close                                                        |          |

## **3** How to use the demo software

 $1\,.\,$  Click the "Search" icon at the bottom right of your desktop.

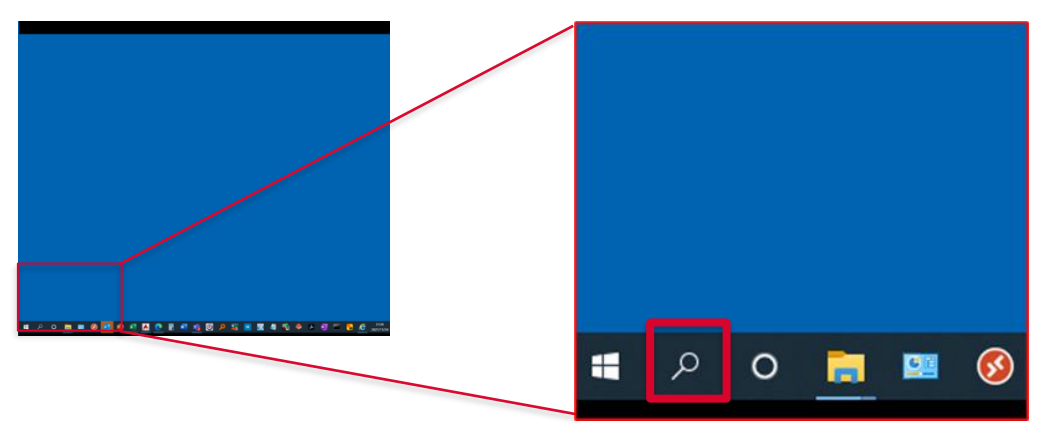

2. Type Sensor Application, and click Open SensorApplication App.

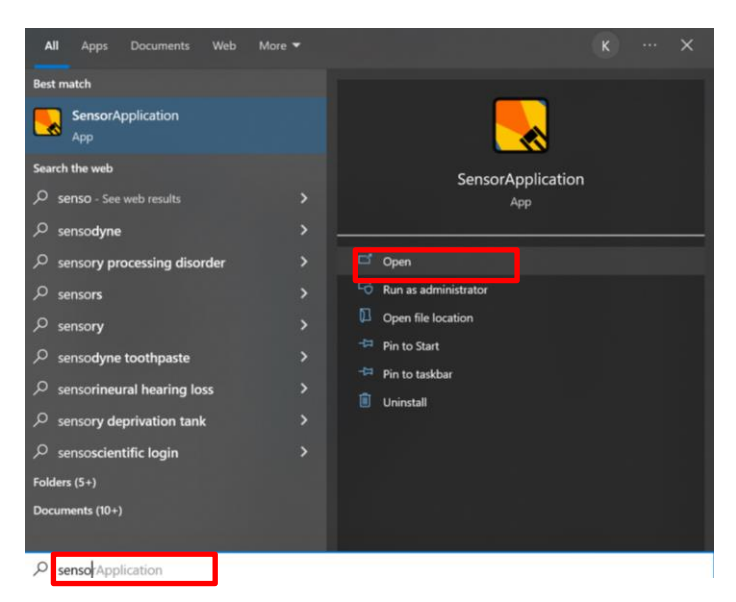

3. Plug the demo unit into the USB port of your PC.

The USB Status in the lower right corner of the screen will change from NG to OK.

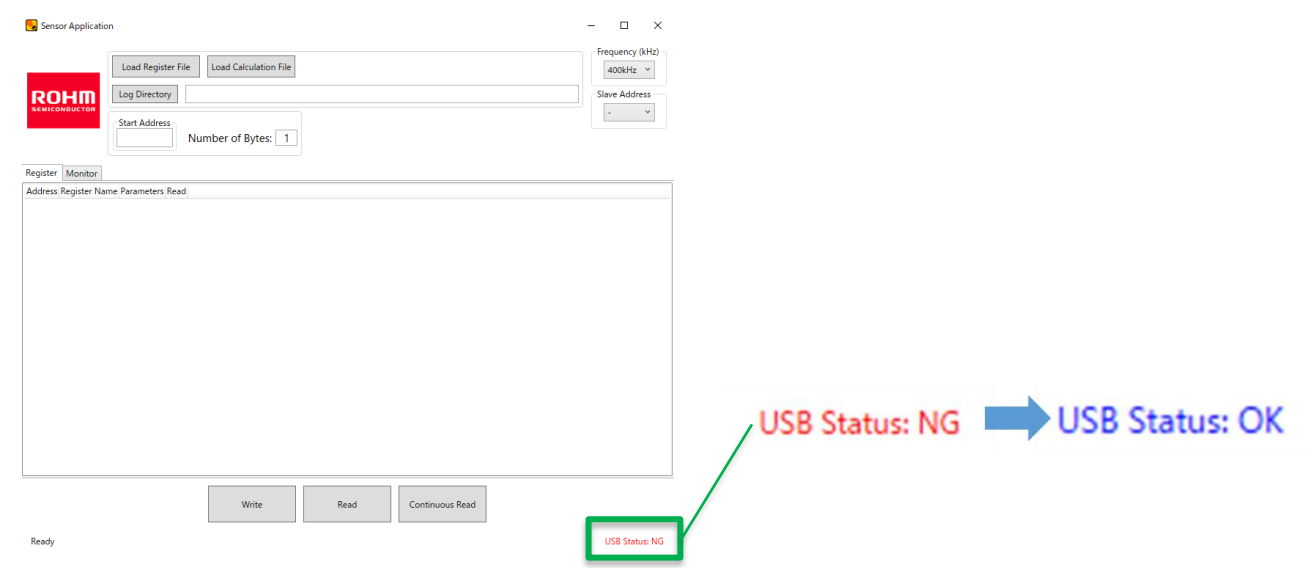

4. Click "Load Register File".

Select "BD37311CH\_Rev. \* " in "BD37311CH\_v1.0.0.1\_beta" folder we sent and click "Open". The register setting screen is displayed. (%Please use the latest version of Rev as it may be updated.)

| Sensor Application                       |                                 |   | a x               |
|------------------------------------------|---------------------------------|---|-------------------|
| Load Register File Load Calculation File | Cpen                            |   | ×                 |
| ROHM Log Directory                       | ← → × ↑ 🖡 < BD3 > BD37311CH_v V | U |                   |
| Start Address Number of Bytes: 1         | Organize * New folder           |   | 🎚 • 🗆 🜒           |
| Register Monitor                         | 2. LCD Display_20. A Name       |   |                   |
| Address negater Name Parameters Read     | Aug 22                          |   |                   |
|                                          | Tilt Angle Resource             |   |                   |
|                                          | BD37311CH_Rev.2.xml             |   |                   |
|                                          |                                 |   |                   |
|                                          | OneDrive - Persona              |   |                   |
|                                          | 🗢 This PC                       |   |                   |
|                                          | 3D Objects                      |   |                   |
|                                          | - · · · ·                       | > |                   |
|                                          | File name: BD37311CH Rev 2 yml  |   | XML file (* xml*) |
|                                          |                                 |   |                   |
|                                          |                                 |   | Open Cancel       |
|                                          |                                 |   |                   |
|                                          |                                 |   |                   |
|                                          |                                 |   |                   |
|                                          |                                 |   |                   |
|                                          |                                 |   |                   |
|                                          |                                 |   |                   |
|                                          | Write Read Continuous Read      |   |                   |
| Ready                                    |                                 |   | USB Status: OK    |

5. Click "Load Calculation File".

Select "calculation.lux" in "BD37311CH\_v1.0.0.1\_beta" folder we sent and click "Open".

| Sens<br>RC                           | or Application                                                            | d Register File<br>Load Calculation File<br>Directory                       | Dpen                                                         | - O ×                       |
|--------------------------------------|---------------------------------------------------------------------------|-----------------------------------------------------------------------------|--------------------------------------------------------------|-----------------------------|
| -                                    | Star                                                                      | Address 0 0 0 0 0 0 Number of Bytes: 1                                      | ← → ✓ ↑ ]= « BD3_ → BD37311CH_v ∨ U                          | ✓ Search BD37311CH_v1.0.0.1 |
| Registe<br>Addres                    | r Monitor<br>s Register Name                                              |                                                                             | Organize - New folder                                        | 🏼 • 🗆 👔                     |
| 0x40<br>0x41<br>0x42<br>0x43<br>0x44 | SISTEM_CONTROL<br>MODE_CONTROL<br>MODE_CONTROL<br>MODE_CONTROL<br>PS_DATA | 904, MSRT<br>- 00 eat *<br>100 eat *<br>100 eat *<br>100 eat *<br>100 eat * | This PC 3D Objects Dekktop Documents Downloads Maik Pictures | No preview available.       |
| 0x45                                 | PS_DATA                                                                   | PSUNT_DHUF AMBURURAAC<br>PS_THUE ' Infrared '                               | Videos V C                                                   | Calculation file (* los*)   |
| Ox46                                 | PS_OFFSET                                                                 |                                                                             | rite harrie. Lakunationuux                                   | Open  Cancel                |
| Os47                                 | PS_OFFSET                                                                 |                                                                             | 00000000                                                     |                             |
| Ox4A                                 | INTERRUPT                                                                 | PS_INT_STATI<br>Interrupt ~ Interrupt status is u                           | l INT_TRIG<br>pdi * 00100000                                 |                             |
| Ox48                                 | PS_TH_HIGH                                                                |                                                                             | 5,7H_H6H (7/8)<br>DdF 11111111                               |                             |
| 0x4C                                 | PS_TH_HIGH                                                                |                                                                             | PS_TH_HIGH (11.8) 000011111                                  | ~                           |
|                                      |                                                                           |                                                                             | Write Read Continuous Read                                   |                             |

6. Specify the storage location of the output data.

Click "Load Directory". Select the folder where you saved the output data and click Select Folder.

| Image: State of the state of the state                                                                                                    | ×<br>11CH_v1.0.0.1<br># • • • •<br>1<br>1 • • • •<br>1<br>1 • • •<br>1<br>1 • • •<br>1<br>1 • • •<br>1 |
|----------------------------------------------------------------------------------------------------|----------------------------------------------------------------------------------------------------|
| Nume         C         Description         Description <thdescriptio< th=""><th>11CH_v1.0.0.1</th></thdescriptio<>                                                                                                    | 11CH_v1.0.0.1                                                                                          |
| And Broker, Company, Company,                                                                                                    | 1 Ty<br>12 PM Fi                                                                                       |
| An systex.com, Annual Company Company                                                                                                    | 8 • • • • • • • • • • • • • • • • • • •                                                                |
| au Montonination<br>au Montonination<br>au Montonina                                                                                                    | d Ty<br>\$2.PM Fi                                                                                      |
| Act         Mont.common.         Ten much         B 3D Objects         Application Files         8/23/2022 4/x           Act         Non.common.         Image: Desktop         Image: Desktop                                                                                                    | 12 PM Fi                                                                                               |
| au MORECONNEL<br>au MORECONNEL<br>au MORECONNEL<br>au PLEAS<br>Au PLEAS<br>AU AU PLEAS<br>AU AU PLEAS<br>AU AU PLEAS<br>AU AU PLEAS<br>AU AU AU AU AU AU AU AU AU AU AU AU<br>AU AU AU AU AU AU AU AU AU AU AU AU AU A                                                                                                    |                                                                                                    |
| All MORECONNOLI<br>Hall PLANA<br>He PLANA<br>PLANA<br>PLANA |                                                                                                    |
| Ana PL,50A Complexed Sources Sources S                                                                                                    |                                                                                                    |
| as n, man no the constant of the constant of t                                                                                                    |                                                                                                    |
| Pictures                                                                                                    |                                                                                                    |
| New PS, OFFST                                                                                                    |                                                                                                    |
|                                                                                                    |                                                                                                    |
| Folder:                                                                                                    |                                                                                                    |
| DAA INTERUPY PS.NT.SND<br>Internat 1 Int                                                                                                    | Cancel                                                                                                 |
| DAR PS,DUHGH                                                                                                    |                                                                                                    |
| PS, TU HOH PS, TU HOH 00001111                                                                                                    |                                                                                                    |
| Voite Read Continuous Read                                                                                                    |                                                                                                    |

#### 7. Select "0x39" for Slave Address.

| France Institution    |                                                                                                    | - <b>A</b> X           |                 |
|-----------------------|----------------------------------------------------------------------------------------------------|------------------------|-----------------|
| sensor appreation     |                                                                                                    | Frequency (kHz)        | _ A V           |
| Load                  | Register File Load Calculation File                                                                                        | 400kHz ~               | ~               |
|                       | rectory C3/Users/121487/iDesktop///21/9z7                                                                                  | Slave Address          |                 |
| Start.                | ddress Number of Bytes: 1                                                                                                  | 0x38 ×<br>0x38<br>0x39 | Frequency (kHz) |
| Register Monitor      |                                                                                                    |                        |                 |
| Address Register Name | Parameters                                                                                                    | Read                   | 400kHz ~        |
| 0x40 SYSTEM_CONTROL   | SW_RESET PART_ID [5:0]<br>• (Ne act * Out C                                                                                | 00011100               |                 |
| 0x41 MODE_CONTROLD    | P5_GAN         P0_SIL(1.0)           1x mode *         Near photodiode *                                                   | 00000010               | Slave Address   |
| 0x42 MODE_CONTROL1    | MEAS_TIME[20]         PS_PULSE[10]         VC_CUR[1:0]           10 ms mode         V         50 µs mode         6 mA mode | 00000000               |                 |
| 0x43 MODE_CONTROL2    | P5,5N<br>Disable I                                                                                                    | 00000000               | 0x38 ~          |
| 0x44 PS_DATA          | PS_DATA(7.0)<br>0x00                                                                                                    | 00000000               | 0x38            |
| 0x45 PS_DATA          | PS_INT_TH_F AND_IR_FLAC PS_DATA(11.0) PS_TH_H ~ Infrared ~ 0x00                                                            | 00000000               | 0x39            |
| 0x46 PS_OFFSET        | P5_0F/5072-01<br>0x00                                                                                                    | 00000000               |                 |
| 0w47 PS_OFFSET        | PS_OFFSCTI<br>0x00                                                                                                    | 0000000                |                 |
| 0x4A INTERRUPT        | PS_INT_STATI PS_PERSIST[1:0] INT_TRIG<br>Interupi ~ Interupi status is updi ~ INT pin i ~                                  | 00100000               |                 |
| 0w48 PS_TH_HIGH       | P5,TH,HIGH (7.0)<br>0xFF                                                                                                   | 1111111                |                 |
| 0x4C PS_TH_HIGH       | P5,7H,HIGH (11.8)                                                                                                    | 00001111               |                 |
|                       | White Read Continuo                                                                                                    | s Read                 |                 |
| Ready                 |                                                                                                    | USB Status: OK         | N N             |

8. Enter "14" for Number of Bytes.

| Sensor Applicati | ion                            |                    |                    |               | - σ ×           |                  |
|------------------|--------------------------------|--------------------|--------------------|---------------|-----------------|------------------|
|                  | Load Register File Load Cal    | culation File      |                    |               | Frequency (kHz) |                  |
| ронт             | Log Directory C:#Users¥1214    | 87¥Desktop¥ソフトウェア  |                    |               | Slave Address   |                  |
| BEMICONDUCTOR    | Start Address                  | umber of Bytes: 1  |                    |               | 0x38 ~          |                  |
| Register Monitor | 1                              |                    |                    |               |                 |                  |
| Address Regist   | ter Name                       | Parameters         |                    | Read          | ~               |                  |
| 0140 SYSTEM_I    | CONTROL SW_RESET               | PART_ID [5<br>0x1C | 5:0]               | 00011100      |                 |                  |
| 0x41 MODE_C      | ONTROLD                        | P                  | S_GAIN PD_SEL[1:0] | 00000010      |                 |                  |
| 0x42 NODE_C      |                                | Sensor Applic      | ation              |               |                 |                  |
| 0x43 MODE_C      | ONTROL2                        |                    |                    |               |                 |                  |
| 0x44 PS_DATA     |                                |                    |                    |               |                 |                  |
| 0x45 PS_DATA     | PS_INT_TH_PLAY<br>PS_TH_PLY IN |                    | Load               | Register File | Load Calculati  | ion File         |
| 0x46 PS_OFFSE    | ET                             |                    |                    |               |                 |                  |
| 0x47 PS_OFFSE    | п                              | ROHM               | Log D              | C:¥L          | Jsers¥102105.RC | )HM¥Desktop¥lest |
| 0x4A INTERRUI    | PT                             | SEMICONDUCTOR      | Cart               | Address       |                 |                  |
| 0x48 PS_TH_HI    | ISH                            |                    | Start              | Address       |                 | (D. )            |
| 0x4C PS_TH_HI    | кн                             |                    | 01                 |               | 0 Numb          | er of Bytes: 14  |
| Ready            |                                | anistan Martin     |                    |               |                 |                  |

#### 9. Set each register.

Please set the red frame in the "Reference" below.

 $^{*}$  Please check the usability of the sample submitted this time with this setting.

We will contact you as soon as the corrected sample is ready.

|        |             | Load Register F | ile                    | Load Calcula | tion File      |                      |             |                |                       |                      | 400kHz       |
|--------|-------------|-----------------|------------------------|--------------|----------------|----------------------|-------------|----------------|-----------------------|----------------------|--------------|
| RC     | ОНМ         | Log Directory   |                        |              |                |                      |             |                |                       |                      | Slave Addres |
| SEMIC  |             | Start Address   | 000                    | Numb         | per of Bytes:  | 14                   |             |                |                       |                      | 0x39         |
| gister | Monitor     |                 |                        |              |                |                      |             |                |                       |                      |              |
| dress  | Register Na | me              |                        |              |                | Param                | eters       |                |                       |                      | Read         |
| ĸ40    | SYSTEM_CONT | ROL - (No a     | ESET<br>act Y          |              |                |                      | PART_<br>0x | ID [5:0]<br>1C |                       |                      | 00011100     |
| 1.62   |             |                 |                        |              |                |                      |             | PS_GAIN        | PD_SEL[1:             | 0]                   | 00000010     |
| K41    | MODE_CONTR  | OLO             |                        |              |                |                      |             | 1x mode     Y  | Far photodiode        | ~                    | 0000010      |
| x42    | MODE_CONTR  | OL1             | ſ                      | 10 ms mode   | MEAS_TIME[2:0] | v                    | PS_PUI      | .SE[1:0]       | VC_CUR[1<br>3 mA mode | :0]                  | 00000000     |
| ĸ43    | MODE_CONTR  | OL2             |                        |              |                |                      |             |                | En                    | PS EN<br>able P 💙    | 00000000     |
| x44    | PS_DATA     |                 |                        |              |                | PS_DAT               | [A[7:0]     |                |                       |                      | 00000000     |
| x45    | PS_DATA     | PS_INT<br>PS_TH | _TH_F                  | AMB_IR_FLAC  |                |                      |             | PS_DAT         | [A[11:8]<br>00        |                      | 0000000      |
| 46     | PS_OFFSET   |                 | PS_OFFSET[7:0]<br>0x00 |              |                |                      |             | 00000000       |                       |                      |              |
| x47    | PS_OFFSET   |                 |                        |              |                |                      |             |                | PS_                   | OFFSET[8<br>0x00     | 00000000     |
| (4A    | INTERRUPT   | PS_INT          | _STAT                  |              | PS_PERSIST     | [1:0]<br>is upda   × |             |                | ii<br>IN              | NT_TRIG<br>T pin i Y | 00100000     |
| ×4B    | PS_TH_HIGH  |                 |                        |              |                | PS_TH_H              | GH [7:0]    |                |                       |                      | 1111111      |
| ĸ4C    | PS_TH_HIGH  |                 |                        |              |                |                      |             | PS_TH_HI       | GH [11:8]<br>0F       |                      | 00001111     |
|        |             |                 |                        |              |                |                      |             |                |                       |                      |              |

Ready

USB Status: OK

#### 1 0. Click "Write" to write the register to the product.

|                                                                                                    | PS_PERSIST[1:0]            | INT_TRIG       | 00100000 |
|----------------------------------------------------------------------------------------------------|----------------------------|----------------|----------|
| Seen Application                                                                                                    | Interrupt status is upda 👻 | INT pin i 👻    | 00100000 |
| Territoria Contractioner Contractioner Contr | PS_TH_HIGH [7:0]           |                |          |
| Addition         Representation         Read         In         In<                                                                                                    | OxFF                       |                | 11111111 |
| Add         VL/Link         VL/Link         VL                                                                                                    | DC                         |                |          |
| 640 MORCONTRO2 000000                                                                                                    |                            | In-mon (1.0)   | 00001111 |
|                                                                                                    |                            |                |          |
| All PLOTED                                                                                                    | Write                      | Read Continuou | us Read  |
| Au attitut 79,01,010 97,000010 01,00000                                                                                                    |                            |                |          |
| Add         P(1)(Add         P(1)(Add <thp(1)(add< th="">         P(1)(Add         <thp(< td=""><td></td><td></td><td></td></thp(<></thp(1)(add<>                                                                                                    |                            |                |          |
| When Read Continuous Read                                                                                                    |                            |                |          |

1 1 . Click "Continuous Read" to start measurement.

Click on the Monitor tab to display the output screen.

|                                                                                                    | 0100                       |             |          |
|----------------------------------------------------------------------------------------------------|----------------------------|-------------|----------|
| Adv         MOX_200043         0.00070         000070           Adv         MOX_20004         0.00070         0.00070           MOX_200041         0.00070         0.00070         0.00070           MOX_200041         0.00070         0.00070         0.00070                                                                                                    | Register Monitor           |             |          |
| M         Apple         Constrained         Constrained           M         Apple         Apple <td< td=""><td>Address Register Name</td><td></td><td></td></td<>                                                                                          | Address Register Name      |             |          |
| All         R_SIMPL         R_SIMPL <thr_simpl< th=""> <thr_simpl< th=""> <thr_sim< td=""><td></td><td></td><td></td></thr_sim<></thr_simpl<></thr_simpl<> |                            |             |          |
| And         P(1,1)(ab))         0001111           Bits         Red         Contract Red           Intel         Contract Red         100 Mars (0.1000)                                                                                                    |                            |             |          |
|                                                                                                    | PS_PERSIST[1:0]            | INT_TRIG    | 00100000 |
|                                                                                                    | Interrupt status is upda 👻 | INT pin i ~ | 00100000 |
|                                                                                                    | PS_TH_HIGH [7:0]<br>0xFF   |             | 1111111  |
|                                                                                                    | PS_TH_HIGH (11:8)          |             | 00001111 |
|                                                                                                    | Write Read                 | Continuou   | s Read   |

1 2. The horizontal axis shows time, and the vertical axis shows sensor output.
 You can check the output change by bringing the object (finger, etc.) close to the product.
 Click "STOP" to stop the measurement and save the csv data in the desired folder.

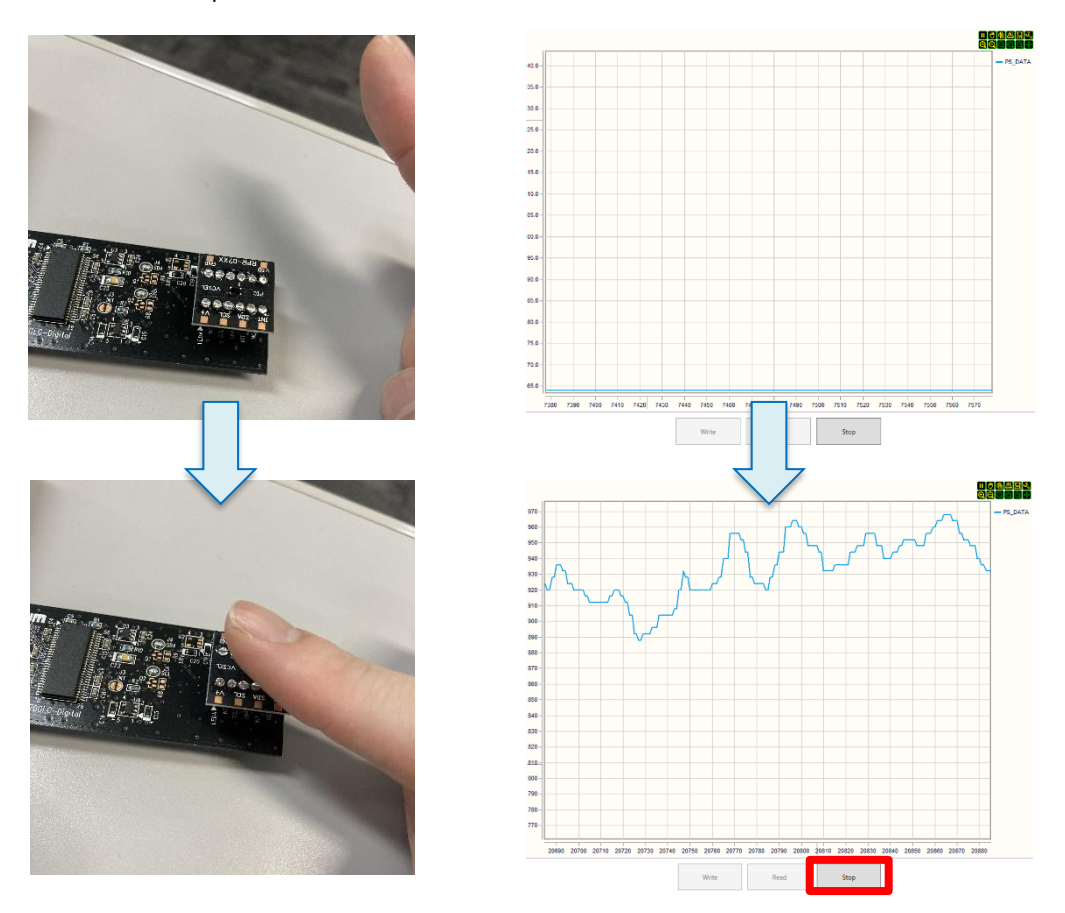

1 3. Hover the pointer over the vertical axis to display the icon.
 The "+" icon allows you to expand the range, and the "-" icon allows you to decrease the range.
 The "x" icon is a range setting reset.

1 4. The value in response to reflected light is output on the vertical axis as a Count value (integer).

With the default setting, the vertical axis varies according to the output.

If you want to fix the vertical axis

- (1) Turn the scroll button of the mouse.
- (2) Move the cursor to the upper left corner of the screen and press the zoom in button out button in the figure below.

The axis is fixed by either operation.

Once fixed, the axis can be adjusted by either scrolling, zooming in, or zooming out buttons. The height of the axis can also be adjusted by dragging the axis.

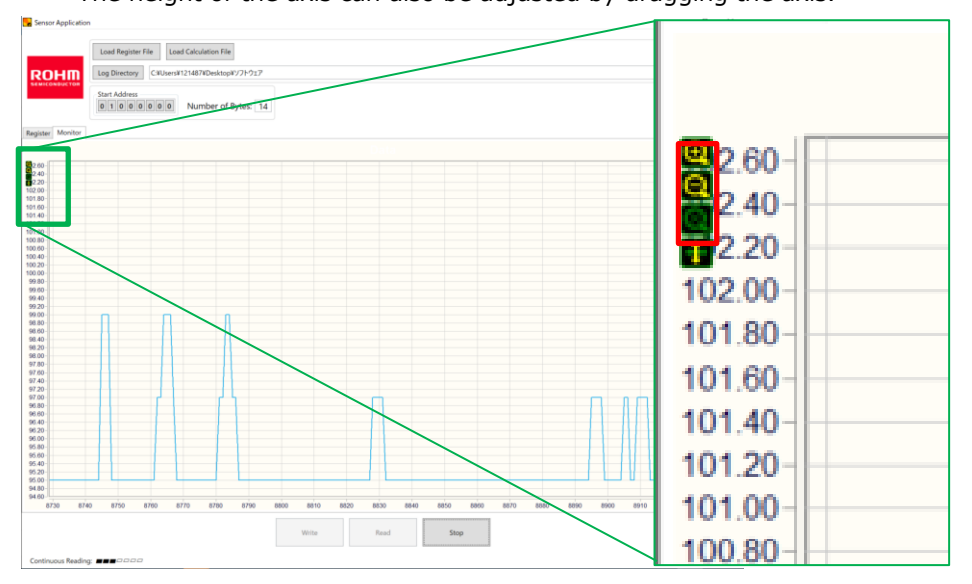

# 4 Details of register setting values

| 🔜 Sens   | - 🗆 ×           |                                                                                                    |                           |
|----------|-----------------|----------------------------------------------------------------------------------------------------|---------------------------|
| RO       | Load R          | egister File Load Calculation File ectory C:¥Users¥102105.ROHM¥Desktop¥Test                                      | Frequency (kHz)<br>400kHz |
|          | 3 Start Ad      | Idress                                                                                                    | 0x39 ¥                    |
| Register | Monitor         |                                                                                                    | *4                        |
| Address  | Register Name   | Parameters                                                                                                    | Read                      |
| 0x40     | SYSTEM_CONTROL  | SW_RESET<br>- (No act *                                                                                          | 00011100                  |
| 0x41     | MODE_CONTROL0   | PS_GAIN PD_SEL[1:0]<br>1x mode * Near photodiode *                                                               | 00000010                  |
| 0x42     | MODE_CONTROL1   | MEAS_TIME[2:0]<br>10 ms mode                                                                                     | 00000000                  |
| 0x43     | MODE_CONTROL2   | PS_EN<br>Disable f >                                                                                             | 00000000                  |
| 0x44     | PS_DATA         | PS_DATA[7:0]<br>0x00                                                                                             | 00000000                  |
| 0x45     | PS_DATA         | PS_INT_TH_F         AMB_IR_FLAC         PS_DATA[11:8]           PS_TH_H ~         Infrared ~         0x00        | 00000000                  |
| 0x46     | PS_OFFSET       | P5_OFFSET[7:0] 0x00                                                                                              | 00000000                  |
| 0x47     | PS_OFFSET       | PS_OFFSET[8<br>0x00                                                                                              | 0000000                   |
| 0x4A     | INTERRUPT       | PS_INT_STATI<br>Interrupt v ID PS_PERSIST[1:0]<br>Interrupt status is updz v III III III IIII IIII IIII IIII III | 00100000                  |
| 0x4B     | PS_TH_HIGH      | PS_TH_HIGH [7:0]<br>0xFF                                                                                         | 1111111                   |
| 0x4C     | PS_TH_HIGH      | PS_TH_HIGH [11:8]<br>Ox0F                                                                                        | 00001111                  |
| 0x4D     | PS_TH_LOW       | PS_TH_LOW (7:0)<br>0x00                                                                                          | 0000000                   |
| 0x4E     | PS_TH_LOW       | PS_TH_LOW [11:8]                                                                                                 | 0000000                   |
| 0x92     | MANUFACTURER_ID | MANUFACTURER_ID [7:0]<br>0xE0                                                                                    | 11100000                  |
|          |                 |                                                                                                    | v                         |
|          |                 | Write Read Continuous Read                                                                                       |                           |
| Ready    |                 | *1 *2 *3                                                                                                    | USB Status: OK            |

1) Frequency(kHz)

I2C communication frequency can be set.

- Slave Address
   Slave address can be set. 0x39 should be specified for RPR-0720.
- ③ Start Address Number of bytes

You can specify the starting address for writing and the number of addresses. For example, if you want to write only [0x42 MODE\_CONTROL1] ~ [0x45 PS\_DATA], Set 0x42→01000010 (binary number) of the start item to Start Address, and set 4 to Number of bytes since it is the fourth item including that item. For normal usage, use Please use "Start Address: 01000000 Number of bytes: 14" and rewrite all items.

④ SW\_RESET

Select "Perform software reset" and press "Write" to initialize the settings. Notes: Do not use the "PS\_GAIN" setting.

5 PS\_GAIN

Adjusts the gain of the light-receiving sensitivity. 1x and 2x can be set. When the reflectance of an object is low, the sensitivity can be adjusted by increasing the gain.

6 PD\_SEL

•No Photodiode : The photodetector area is not used.

•Near photodiode : The photodetector area on the Near side is used.

•Far Photodiode : The photodetector area on the Far side is used.

•Both Photodiode : Use both Near and Far Photodetector (Returns the sum of the Near and Far values)

Normally, either Near or Far setting is used.

RPR-0720 has two photosensitive areas, Near and Far, as shown below.

The Near setting is more sensitive because it is closer to the VCSEL light source, while the Far setting tends to be less sensitive because it is farther from the light source.

Please select the setting according to the distance to the object and the reflectance to the object.

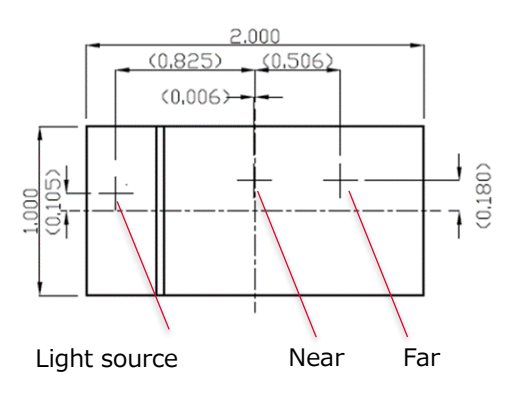

⑦ MEAS TIME

Sets the measurement cycle. (10, 50, 100, 500, 5,000msec)

- 8 PS\_PULSE The pulse width of VCSEL can be set. (50, 100, 200, 400µsec)
- 9 VC\_CUR

The current value of VCSEL can be set (3, 4, 5 mA)

#### 10 PS\_EN

The proximity function can be set to ON or OFF. Select "Enable" for normal evaluation.

#### ID PS\_OFFSET

The count value to be OFFSET can be set (binary number). Can be set from  $0\sim511$ Count.

#### PS\_PERSIST

Interrupt function can be set.

Interrupt function is a function that raises a flag when a certain threshold value (HIGH or LOW) is exceeded or lowered.

Here, you can set the flagging conditions.

·Interrupt pin active at all values (normally not used)

•When the threshold is exceeded once, the interrupt pin becomes active.

•When the threshold is exceeded 4 times consecutively, the interrupt pin becomes active.

 $\cdot \ensuremath{\mathsf{When}}$  the threshold is exceeded for 16 consecutive times, the interrupt pin becomes active.

The user can select from the above four items.

In the RPR-0720, active = Low.

INI\_TRIG

Do not operate the INT pin
The INT terminal is triggered by the measurement result of PS.
Two types of settings can be made.

PS\_TH\_HIGH

The HIGH threshold of the interrupt function can be set. PS\_TH\_HIGH[7:0]: Set up to the 0~7th bit in binary. PS\_TH\_HIGH[8:11]: Set up to the 8th~11th bit in binary.

ID PS\_TH\_LOW

The LOW threshold of the interrupt function can be set. PS\_TH\_LOW[7:0]: Set up to the 0~7th bit in binary. PS\_TH\_LOW[8:11]: Set up to the 8th~11th bit in binary.

After the above settings, press the Write button (\*1) to write the register settings.

When the Read button (\*2) is pressed, the measured value is displayed in binary at the Read column (\*4). Press the Continuous Read button (\*3) to start acquiring measurement log data. (Real-time data observation is possible with Monitor). For other details, please refer to the product specifications.

# **5** Revision History

| Rev. | Date       | Details | Notes |
|------|------------|---------|-------|
| 1    | 2023/04/17 | New     | -     |
|      |            |         | -     |
|      |            |         |       |
|      |            |         |       |
|      |            |         |       |
|      |            |         |       |
|      |            |         |       |
|      |            |         |       |
|      |            |         |       |
|      |            |         |       |
|      |            |         |       |
|      |            |         |       |
|      |            |         |       |
|      |            |         |       |
|      |            |         |       |
|      |            |         |       |
|      |            |         |       |
|      |            |         |       |

| Notes |                                                                                                    |  |  |  |  |
|-------|----------------------------------------------------------------------------------------------------|--|--|--|--|
| 1)    | The information contained herein is subject to change without notice.                                                                                                    |  |  |  |  |
| 2)    | Before you use our Products, please contact our sales representative and verify the latest specifica-<br>tions :                                                                                                    |  |  |  |  |
| 3)    | Although ROHM is continuously working to improve product reliability and quality, semicon-<br>ductors can break down and malfunction due to various factors.<br>Therefore, in order to prevent personal injury or fire arising from failure, please take safety<br>measures such as complying with the derating characteristics, implementing redundant and<br>fire prevention designs, and utilizing backups and fail-safe procedures. ROHM shall have no<br>responsibility for any damages arising out of the use of our Poducts beyond the rating specified by<br>ROHM. |  |  |  |  |
| 4)    | Examples of application circuits, circuit constants and any other information contained herein are provided only to illustrate the standard usage and operations of the Products. The peripheral conditions must be taken into account when designing circuits for mass production.                                                                                                    |  |  |  |  |
| 5)    | The technical information specified herein is intended only to show the typical functions of and examples of application circuits for the Products. ROHM does not grant you, explicitly or implicitly, any license to use or exercise intellectual property or other rights held by ROHM or any other parties. ROHM shall have no responsibility whatsoever for any dispute arising out of the use of such technical information.                                                                                                    |  |  |  |  |
| 6)    | The Products specified in this document are not designed to be radiation tolerant.                                                                                                    |  |  |  |  |
| 7)    | For use of our Products in applications requiring a high degree of reliability (as exemplified below), please contact and consult with a ROHM representative : transportation equipment (i.e. cars, ships, trains), primary communication equipment, traffic lights, fire/crime prevention, safety equipment, medical systems, servers, solar cells, and power transmission systems.                                                                                                    |  |  |  |  |
| 8)    | Do not use our Products in applications requiring extremely high reliability, such as aerospace equipment, nuclear power control systems, and submarine repeaters.                                                                                                    |  |  |  |  |
| 9)    | ROHM shall have no responsibility for any damages or injury arising from non-compliance with the recommended usage conditions and specifications contained herein.                                                                                                    |  |  |  |  |
| 10)   | ROHM has used reasonable care to ensure the accuracy of the information contained in this document. However, ROHM does not warrants that such information is error-free, and ROHM shall have no responsibility for any damages arising from any inaccuracy or misprint of such information.                                                                                                    |  |  |  |  |
| 11)   | Please use the Products in accordance with any applicable environmental laws and regulations, such as the RoHS Directive. For more details, including RoHS compatibility, please contact a ROHM sales office. ROHM shall have no responsibility for any damages or losses resulting non-compliance with any applicable laws or regulations.                                                                                                    |  |  |  |  |
| 12)   | When providing our Products and technologies contained in this document to other countries, you must abide by the procedures and provisions stipulated in all applicable export laws and regulations, including without limitation the US Export Administration Regulations and the Foreign Exchange and Foreign Trade Act.                                                                                                    |  |  |  |  |
| 13)   | This document, in part or in whole, may not be reprinted or reproduced without prior consent of ROHM.                                                                                                    |  |  |  |  |

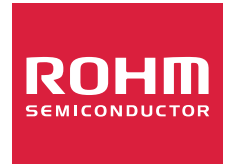

Thank you for your accessing to ROHM product informations. More detail product informations and catalogs are available, please contact us.

# ROHM Customer Support System

http://www.rohm.com/contact/